## **Online Payment Portal**

Quick Pay

This document provides instructions on how to use the online payment portal to securely pay tuition as a guest, without setting up a user account. The online portal will only accept electronic funds transfer (EFT/ACH) from a checking or savings account. Users have the option to retain account information for future payments. Payments made after 3:00pm (EST) will be processed the next business day.

ONLINE PORTAL URL: https://smartpay.profitstars.com/express/MidwestAcademyCPP

1. Click the Quick Pay button to pay as a guest.

|                  | Midwest Academy                                                                                                    |
|------------------|----------------------------------------------------------------------------------------------------|
|                  | Online Payment Portal                                                                                                    |
| Welcome to our   | Online Payment Portal. Please log on or register to make a payment, view your payment history or manage payment accounts. You         |
| may also make a  | a one-time Quick Pay without logging in by clicking on the button below.                                                              |
| To protect your  | account from unauthorized access, your session will be closed after a period of inactivity. If your session ends early, please log on |
| again to make a  | payment or manage your information.                                                                                                   |
| For questions or | r problems, please contact Karla Walsworth (317) 843-9500 or email kwalsworth@mymwa.org.                                              |
|                  |                                                                                                    |

2. Select Tuition/Fee Payment (ACH ONLY) in the Payment Type drop-down menu and complete the remaining fields.

| Payment Type:                            | Tuition/Fee Payment (AC                             | CH ONLY) +       |                |                |          |
|------------------------------------------|-----------------------------------------------------|------------------|----------------|----------------|----------|
| Pay This Amount:                         | \$1,467.70                                          |                  |                |                |          |
| Student Name:                            | Joe Student                                         |                  |                |                |          |
| Payment Type:                            | Bank Account                                        |                  |                |                |          |
| Account Type:                            | Checking •                                          |                  |                |                | 91-548/1 |
| Name On Account:                         | Joe Parent                                          |                  | DROER OF       |                | DOLLARS  |
| Is Business Account:                     |                                                     |                  |                |                |          |
| Routing Number:                          | 999999999                                           | 6                | 122105278      | 6724301068     | 2400*    |
| Account Number:                          | 999999999                                           |                  | Routing Number | Account Number |          |
| Address:                                 | 123 Sample Address                                  |                  |                |                |          |
| Suite/Apt #:                             |                                                     |                  |                |                |          |
| City, State, Zip:                        | Carmel                                              | IN               | • 46032        |                |          |
| Country:                                 | US                                                  |                  |                |                |          |
|                                          | joe@email.com                                       |                  |                |                |          |
| Email Address:                           | joe@email.com                                       |                  |                |                |          |
| Email Address:<br>Confirm Email Address: | joe@email.com                                       |                  |                |                |          |
| Email Address:<br>Confirm Email Address: | joe@email.com<br>joe@email.com<br>Register and Save | e Payment Inform | ation          |                |          |

3. <u>OPTIONAL</u>: To save your account information for future payments, check the Register and Save Payment Information box. You will be prompted to provide information in a few additional fields that will appear, which will quickly set up a user account. The green checkmark next to the Username field indicates that the username you entered is available. A red checkmark indicates that the username you entered is not available; you should re-enter another username until you see a green checkmark.

| Email Address:                                              | joe@email.com                            |                        |               |
|-------------------------------------------------------------|------------------------------------------|------------------------|---------------|
| Confirm Email Address:                                      | joe@email.com                            | Phone:                 | 317-123-4567  |
| Γ                                                           | Register and Save Payment Information    | Secret Question:       | Favorite Food |
| ONLY ACH PAYMENTS (CHECKI<br>ACH Payments made after 3:00 ) | NG OR SAVINGS ACCOUNT) WILL BE ACCEPTED. | Secret Answer:         |               |
|                                                             |                                          | Confirm Secret Answer: |               |
|                                                             |                                          | Username:              | JoeJoe        |

- 4. Click the Continue button to proceed to the next screen.
- 5. RESULT: The following entry confirmation screen will appear and will include an Authorization Agreement. Review this information, then click the Agree and Submit button to process your transaction.

| Amount:                                                                                                    |                                                                                                    |
|----------------------------------------------------------------------------------------------------|----------------------------------------------------------------------------------------------------|
| , pinounu                                                                                                    | \$1,467.70                                                                                                    |
| Payment Type:                                                                                                    | Tuition/Fee Payment (ACH ONLY)                                                                                                    |
| Student Name:                                                                                                    | Joe Student                                                                                                    |
| Account Type:                                                                                                    | Checking                                                                                                    |
| Routing Number:                                                                                                    | 9999999                                                                                                    |
| Account Number:                                                                                                    | 9999999                                                                                                    |
| Name:                                                                                                    | Joe Parent                                                                                                    |
| Billing Address:                                                                                                    | 123 Sample Address                                                                                                    |
|                                                                                                    | Carmel, IN 46032                                                                                                    |
| Email:                                                                                                    | ias@amail.aam                                                                                                    |
|                                                                                                    | Joe@email.com                                                                                                    |
| uthorization Agreement:                                                                                                    | Joe@email.com                                                                                                    |
| uthorization Agreement:                                                                                                    | y, Inc. to electronically debit my account for the amount                                                                                                    |
| uthorization Agreement:<br>I, Joe Parent, authorize Midwest Academ<br>indicated above.<br>I agree to have sufficient funds in my account for th<br>institution may assess fees if there are insufficient f<br>responsibility of Midwest Academy, Inc. to pay an<br>institution.                                                                                                    | y, Inc. to electronically debit my account for the amount<br>the transaction above, and understand that my financial<br>funds in my account. I acknowledge that it will not be the<br>ny transaction fees that may be assessed by my financial                                                                                                    |
| uthorization Agreement:<br>I, Joe Parent, authorize Midwest Academ<br>indicated above.<br>I agree to have sufficient funds in my account for th<br>institution may assess fees if there are insufficient f<br>responsibility of Midwest Academy, Inc. to pay an<br>institution.<br>In the case of a returned transaction, I authorize th<br>additional debit of the above account up to the stat                                                                       | y, Inc. to electronically debit my account for the amount<br>the transaction above, and understand that my financial<br>funds in my account. I acknowledge that it will not be the<br>ny transaction fees that may be assessed by my financial<br>the resubmission of the entry and, as applicable, an<br>e maximum return fee amount.                                                                   |
| uthorization Agreement:<br>I, Joe Parent, authorize Midwest Academ<br>indicated above.<br>I agree to have sufficient funds in my account for th<br>institution may assess fees if there are insufficient f<br>responsibility of Midwest Academy, Inc. to pay an<br>institution.<br>In the case of a returned transaction, I authorize th<br>additional debit of the above account up to the stat<br>My entry of the information above and the acceptar<br>transaction. | y, Inc. to electronically debit my account for the amount<br>the transaction above, and understand that my financial<br>funds in my account. I acknowledge that it will not be the<br>my transaction fees that may be assessed by my financial<br>the resubmission of the entry and, as applicable, an<br>the maximum return fee amount.<br>Ince of this agreement shall be my signature to execute this |

6. RESULT: The following payment confirmation screen will appear. Click the Save Receipt button to save an electronic version. Click the Print Receipt button at the bottom of the screen to print a hard copy. Click Close to return to the Quick Pay Home Page.

| Response:                                                                                                    | Success                                                                                                    |
|----------------------------------------------------------------------------------------------------|----------------------------------------------------------------------------------------------------|
| Amount                                                                                                    | \$1,467.70                                                                                                    |
| Payment Type:                                                                                                    | Tuition/Fee Payment (ACH ONLY)                                                                                                    |
| Student Name:                                                                                                    | Joe Student                                                                                                    |
| Account Type:                                                                                                    | Checking                                                                                                    |
| Routing Number:                                                                                                    | 9999999                                                                                                    |
| Account Number:                                                                                                    | 9999999                                                                                                    |
| Name:                                                                                                    | Joe Parent                                                                                                    |
| Rilling Address                                                                                                    | 123 Sample Address                                                                                                    |
| Uning Address.                                                                                                    | Carmel, IN 46032                                                                                                    |
| Email:                                                                                                    | joe@email.com                                                                                                    |
| Reference Number:                                                                                                    | NNW4YQQFBA3                                                                                                    |
| Authorization Agreement:                                                                                                    |                                                                                                    |
| I, Joe Parent, authorize Midwest Academy, indicated above.                                                                                                    | Inc. to electronically debit my account for the amount                                                                                                    |
| I agree to have sufficient funds in my account for th<br>institution may assess fees if there are insufficient fir<br>responsibility of <b>Midwest Academy, Inc.</b> to pay an<br>institution. | e transaction above, and understand that my financial<br>unds in my account. I acknowledge that it will not be the<br>y transaction fees that may be assessed by my financial |
| In the case of a returned transaction, I authorize the additional debit of the above account up to the stat                                                                                    | e resubmission of the entry and, as applicable, an<br>ie maximum return fee amount.                                                                                           |
| My entry of the information above and the acceptar this transaction.                                                                                                    | nce of this agreement shall be my signature to execute                                                                                                    |
| The acceptance of this agreement may be revoked, contacting us at <b>317-843-9500</b> .                                                                                                    | prior to the processing of this transaction, by                                                                                                    |
|                                                                                                    | CLOSE SAVE RECEIPT  PRINT RECEIPT                                                                                                    |

<u>NOTE</u>: You will receive an email notifying you of this electronic transaction.

If you have any questions or need further assistance, please contact Karla Walsworth at 317-843-9500.